## **VEEVA** Reference Guide

## **VEEVA-Quick Reference Guide**

## HSA- Time Off Territory (TOT)

- 1. Tap My Schedule
- 2. Tap the Blue Plus icon in the top right-hand corner
- 3. Tap Add Time Off Territory
- 4. Select the Reason
- 5. Select the Date
- 6. Select the Time
- 7. If you selected "Hourly" in Step 6:
  - a. Select the Start Time
  - b.Select the Hours Off
- 8. Tap Save

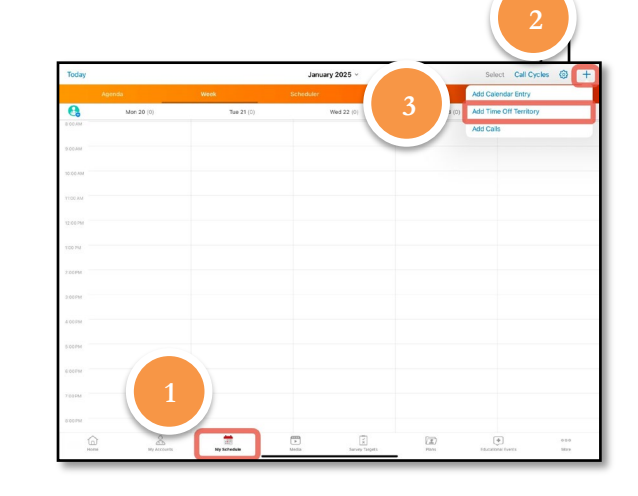

| Cancel            | Time Off Territory Rep    |
|-------------------|---------------------------|
| Information       |                           |
| Reason            | Owner                     |
| FTO - Illness     | V Lynton Hyde             |
| Date<br>1/24/2025 | Convention Exhibits/      |
| Time              | Field Ride Days           |
| All Day           | FTO - Illness             |
| Hourly Ontions    | FTO - Non-Illness         |
| Start Time        | © Sales Administrative    |
|                   | Sales Meeting-Training    |
| Hours off         | Samples-Material Delivery |
|                   | Volunteer Time Off        |

## 4. Reason

Please refer to the <u>FTO FAQ</u> & <u>FTO Policy</u> for questions related to FTO.

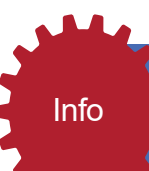

For Time-Off Scheduled after the date, 1/1/25, the approval process has been updated. Manager's approval is required for **Volunteer Time Off, FTO-Non-Illness, and FTO-Illness**.

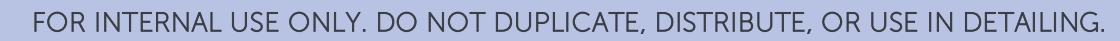

1

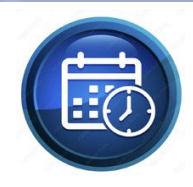